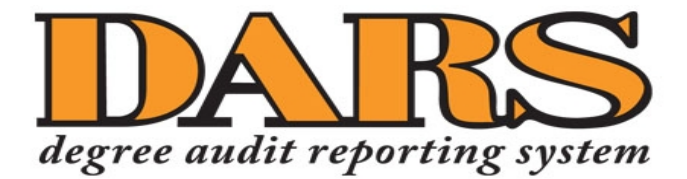

# Instructions for the Advising Community

Quick links for sections within this document:

- <u>Accessing DARS and Searching for a Student</u>
- Running a DARS Report: The "Default" Audit
- Running a DARS Report: The "What-If" Audit
- Advanced Settings Options

## Accessing DARS and Searching for a Student

1. Login to MyUTK with your NetID and password. CENTRAL AUTHENTICATION SERVICE

| To continue, please enter your Netl | D and password: |
|-------------------------------------|-----------------|
|                                     |                 |
| NetID:                              | NetiD           |
| Password:                           | Password        |
|                                     | 1000            |
|                                     | LUGIN           |

2. Under the heading Staff/Academic Resources click on the **DARS and uTrack** link.

| Staff / Academic Resources   |
|------------------------------|
| Self Service Banner          |
| Internet Native Banner (INB) |
| Faculty Advising Profile     |
| Class Schedule Search        |
| DARS and uTrack              |
| Grades First                 |

Please note: If you are already in Self-Service Banner, you can click on the **Faculty Services** tab and then **Advisor Menu** to get to the **Degree Audit** link, which will take you into DARS.

| Personal Information Student Faculty Services |
|-----------------------------------------------|
| Search Go                                     |
|                                               |
|                                               |
| Term Selection                                |
| ID Selection                                  |
| Student Academic History                      |
| Degree Audit                                  |
| Request and review degree audits.             |

3. This will bring you to a dashboard that will have one or more icons available to you, depending upon your security access.

Students

4. Click the **Students** icon.

- 5. You can search for a student by Student ID or Student Name.:
  - a. If you know the exact ID (000- number) of the student for whom you wish to run a DARS report, enter it in the Student ID field and click the **Submit** button.

| Enter Student ID | ) |  |
|------------------|---|--|
| Student ID       |   |  |
|                  |   |  |

b. You can also search by Student Name. Enter one or both fields in the First and/or Last Name fields and click the **Search** button. Partial searches will work, but they may take longer to return search results. For example, searching for Jo Davis will return students who are listed as Jody, Joel, John, etc. Davis.

| Search by Student Name |  |
|------------------------|--|
| First Name             |  |
|                        |  |
| Last Name              |  |
|                        |  |
| Search 0               |  |

c. To select a student from the list click on the arrow button beside the student's name.

| Select | ► Name                |
|--------|-----------------------|
| Þ      | Volunteer, Smokey Dog |

### Running a DARS Report: The "Default" Audit

 Once you have selected the correct student, either by typing in a student ID or by searching the student's name, you will see the following screen below. If other advisors have already run DARS reports for that student in the last 7 days, those audits will be listed on this page. You can view those audits or run a new audit.

| Student: \        | /olunteer, Smokey Dog / 89010   | 02515 Au           | dits 🗸                                       |               |              |                       |                |               |           |
|-------------------|---------------------------------|--------------------|----------------------------------------------|---------------|--------------|-----------------------|----------------|---------------|-----------|
| Comp              | oleted Audit Requ               | ests               |                                              |               |              |                       |                |               |           |
| These an<br>list. | e the audits that have been run | in the past for th | is student's record. Hitting the "Run Audit" | button wi     | ll run a nev | v audit report. Delet | ing audits r   | emoves them   | from this |
| Run A             | Nudit                           |                    |                                              |               |              |                       |                | select all/se | elete     |
| Instcd            | Program                         | Catalog Year       |                                              | Audit<br>Type | Format       | Run By                | Course<br>Type | View          | Delete    |
|                   | BA-ENGL-L                       | Fall 2015          | 07/03/2017 12:27 PM                          |               | HTML         | aconnor               | IP             | View Audit    |           |

 Clicking the Run Audit button will take you to the Request an Audit page. The student's academic program in Banner will automatically populate. This will include any secondary majors or minors in Banner for the student.

Note: This information is synced in real time with Banner. If a student's profile information is not correct, then their DARS report also will not be correct. This could cause the audit not to run or to generate an error. It is critical for all student program information in Banner to be entered correctly.

For some students, this will be the first time they realize that their Banner profile has incorrect information, so they will likely contact their advisors and/or their departments for corrections.

| Request an                             | Audit                              |                 |              |        |       |      |        |
|----------------------------------------|------------------------------------|-----------------|--------------|--------|-------|------|--------|
| ▼ Run Declared P                       | rograms:                           |                 |              |        |       |      |        |
| School                                 | Degree Program                     | Title           | Catalog Year | Marker | Value | Туре | CATLYT |
|                                        | BSSW-SOWK                          | SW: SOCIAL WORK | Fall 2014    |        |       |      |        |
|                                        |                                    |                 |              |        |       |      |        |
| <ul> <li>Select a Different</li> </ul> | t Program:                         |                 |              |        |       |      |        |
| Advanced Settin                        | gs (Click to view available option | IS.)            |              |        |       |      |        |
| Run Declared F                         | Programs Cancel                    |                 |              |        |       |      |        |

3. To run the student's default audit, click the **Run Declared Programs** button. A new screen will appear that will provide you with information as the audit is running, and you will automatically be taken to the results page.

| Last updated at 1:15:55 PM<br>C updating every 3 seconds (stop ) | Update                |
|------------------------------------------------------------------|-----------------------|
| Running Audits                                                   | Cancel Running Audits |
| Program                                                          | Catalog Year          |
| 0                                                                |                       |
| 5                                                                |                       |

4. When the DARS report has completed its run, the results will be displayed under the heading **Completed Audit Requests**. Click on **View Audit** to see the student's DARS report.

#### **Completed Audit Requests**

These are the audits that have been run in the past for this student's record. Hitting the "Run Audit" button will run a new audit report. Deleting audits removes them from this list.

| Run A  | udit      |              |                    |               |        |         |                | select all/se | Delete<br>elect none |
|--------|-----------|--------------|--------------------|---------------|--------|---------|----------------|---------------|----------------------|
| Instcd | Program   | Catalog Year |                    | Audit<br>Type | Format | Run By  | Course<br>Type | View          | Delete               |
|        | BSSW-SOWK | Fall 2014    | 06/05/2017 1:16 PM |               | HTML   | Ibeli11 | IP             | View Audit    |                      |

5. If the student is a uTrack student, their uTrack report should appear on the list within approximately a minute. If it does not appear automatically, you may need to refresh the page using your browser's Refresh button.

### Running a DARS Report: The "What-If" Audit

1. Once you have selected the correct student, either by typing in a student ID or by searching the student's name, you will see the following screen below. If another advisor has already run a DARS report for that student, that audit will display on this page. You can view those audits or run a new audit.

| Student:          | Volunteer, Smokey Dog / 89010    | 02515 Au              | dits 👻                                  |                  |              |                       |                |                       |           |
|-------------------|----------------------------------|-----------------------|-----------------------------------------|------------------|--------------|-----------------------|----------------|-----------------------|-----------|
| Comp              | pleted Audit Requ                | iests                 |                                         |                  |              |                       |                |                       |           |
| These ar<br>list. | re the audits that have been run | n in the past for thi | is student's record. Hitting the "Run A | Audit" button wi | ll run a nev | v audit report. Delet | ing audits r   | emoves them           | from this |
| Run A             | Audit                            |                       |                                         |                  |              |                       |                |                       | elete     |
|                   |                                  |                       |                                         |                  |              |                       |                | select all/se         | lect none |
| Instcd            | Program                          | Catalog Year          |                                         | Audit<br>Type    | Format       | Run By                | Course<br>Type | select all/se<br>View | Delete    |

 Click the Run Audit button to get to the Request an Audit page. Click Select a Different Program to run a "What-If" audit.

Request an Audit

| School | Degree Program | Title           | Catalog Year | Marker | Value | Туре | CATLYT |
|--------|----------------|-----------------|--------------|--------|-------|------|--------|
|        | BSSW-SOWK      | SW: SOCIAL WORK | Fall 2014    |        |       |      |        |

3. When you click **Select a Different Program**, a new dialog box will open that will allow you to run a DARS report based on the selections you make in the drop-down boxes.

| Request an Audit                          |                                                                              |   |  |  |  |
|-------------------------------------------|------------------------------------------------------------------------------|---|--|--|--|
| → Run Declared Programs:                  |                                                                              |   |  |  |  |
| <ul> <li>Select a Different Pr</li> </ul> | ▼ Select a Different Program:                                                |   |  |  |  |
| Choosing a degree pr                      | Choosing a degree program here will not change your declared degree program. |   |  |  |  |
| College:                                  | ARCH & DES                                                                   | • |  |  |  |
| Major:                                    | ARCH                                                                         | • |  |  |  |
| Degree:                                   | BARCH                                                                        | • |  |  |  |
| Program:                                  | BARCH: ARCHITECTURE                                                          | • |  |  |  |
| Catalog Year:                             | -                                                                            | • |  |  |  |

- 4. Once the catalog year has been selected, your selections will minimize, and you can do one of four things:
  - a. **Clear Selections** Go back and edit the college/major/degree/program/catalog year information.

| Request an Ai                 | udit                                          |                      |                  |
|-------------------------------|-----------------------------------------------|----------------------|------------------|
| • Run Declared Progr          | ams:                                          |                      |                  |
| ✓ Select a Different Program: |                                               |                      |                  |
| Choosing a degree p           | rogram here will not                          | change your declared | degree program.  |
|                               | ARCH & DES > ARCH > BARCH BARCH: ARCHITECTURE |                      |                  |
| Catalog Year:                 | Fall 2016                                     |                      | Clear Selections |
| Add: Second M                 | ajor Minor                                    |                      |                  |

b. Add a Second Major – Allows you to explore the requirements for up to three secondary majors.

| Request an Audit                                                                                   |                                         |
|----------------------------------------------------------------------------------------------------|-----------------------------------------|
| • Run Declared Programs:                                                                           |                                         |
| ▼ Select a Different Program:                                                                      |                                         |
| Choosing a degree program here will not change your declared degree program.                       |                                         |
| ARCH & DES > ARCH > BARCH BARCH: ARCHITECTURE Catalog Year: Fall 2016 Clear Selections             | Adding a Second Major:<br>Second Major: |
|                                                                                                    |                                         |
| Advanced Settings (Click to view available options.)           Run Selected Program         Cancel |                                         |

c. Add a Minor – Allows you to explore the requirements for up to five minors.

| elect a Different Pro | gram:                                 |                        |                 |          |
|-----------------------|---------------------------------------|------------------------|-----------------|----------|
| hoosing a degree pro  | gram here will not change your de     | tlared degree program. |                 |          |
| atalog Year:          | ARCH & DES > ARCH > BARC<br>Fall 2016 | H BARCH: ARCHITECTURE  | Adding a Minor: |          |
| Add: Second Majo      | r Minor                               |                        | -               | Never mi |

d. Run Selected Program – Run the what-if audit based on your selections above.

5. When you click the **Run Selected Program** button, a new screen will appear that will provide you with information as the audit is running, and you will automatically be taken to the results page.

| Last updated at 1:15:55 PM<br>C) updating every 3 seconds (stop.) | Update                |
|-------------------------------------------------------------------|-----------------------|
| Running Audits                                                    | Cancel Running Audits |
| Program                                                           | Catalog Year          |
| 0                                                                 |                       |

6. When the DARS report has completed its run, the results will be displayed under the heading **Completed Audit Requests**. Click on **View Audit** to see the student's DARS report.

Please note: The audit type will be listed as WHAT-IF. A default audit will not have an audit type value.

| These are the audits that have been run in the past for this student's record. Hitting the "Run Audit" button will run a new audit report. Deleting audits removes them from this list. |              |              |                    |               |        |         |                |            |        |
|----------------------------------------------------------------------------------------------------|--------------|--------------|--------------------|---------------|--------|---------|----------------|------------|--------|
| Run Audit Delete<br>select all/select none                                                                                                    |              |              |                    |               |        |         |                |            |        |
| Instcd                                                                                                    | Program      | Catalog Year |                    | Audit<br>Type | Format | Run By  | Course<br>Type | View       | Delete |
|                                                                                                    | BARCH-ARCH-T | Fall 2016    | 06/05/2017 2:40 PM | WHAT-IF       | HTML   | Ibeli11 | IP             | View Audit |        |
|                                                                                                    | BSSW-SOWK    | Fall 2014    | 06/05/2017 1:16 PM |               | HTML   | Ibeli11 | IP             | View Audit |        |

Completed Audit Requests

 If the student is a uTrack student, their uTrack report should appear on the list within approximately a minute. If it does not appear automatically, you may need to refresh the page using your browser's Refresh button.

## **Advanced Settings Options**

When you are running a DARS report, you can click "Advanced Settings" to open the options screen. This allows you to select the following:

- You can choose to not include in-progress (IP) or future registered (RG) courses on the audit. (DARS will always include the IP and RG courses unless you intentionally uncheck this box.)
- List All used by the College Encoders while entering exceptions, this option allows users to see requirement pseudo names for exception processing and testing
- Run Type can only be set to "Degree Audit."
- Format Allows you to select the regular HTML report that has interactive course links, or to select a PDF audit for pre-formatted printing and that can be saved to your computer.

| Include In<br>Progress<br>Courses |                 |  |
|-----------------------------------|-----------------|--|
| List All                          | · · · Default ▼ |  |
| Run Type                          | D-Degree At     |  |
| Format                            | Regular (HT     |  |
|                                   | Regular (HTML)  |  |
|                                   | PDF             |  |
|                                   |                 |  |
| Run Declared Programs Cancel      |                 |  |

Advanced Settings (Click to view available options.)